#### SECRETARIA MUNICIPAL DA SAÚDE SECRETARIA EXECUTIVA DE ATENÇÃO BÁSICA, ESPECIALIDADES E VIGILÂNCIA EM SAÚDE COORDENADORIA DE ATENÇÃO BÁSICA Assistência Laboratorial

# "Hemograma Dengue 2024"

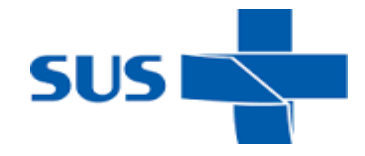

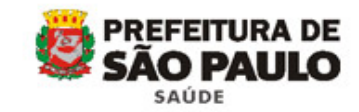

# "Hemograma Dengue"

## **Quais exames?**

- Hematócrito
- Hemoglobina
- Leucócitos totais
- Eritrócitos
- Plaquetas

## Quem pode solicitar?

Todas as Unidades

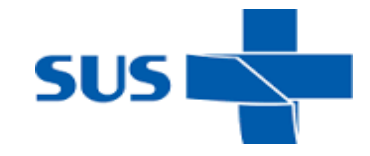

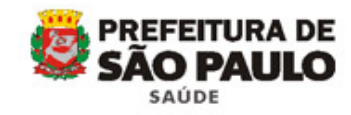

#### "Hemograma Dengue"

# **Como identificar os tubos?**

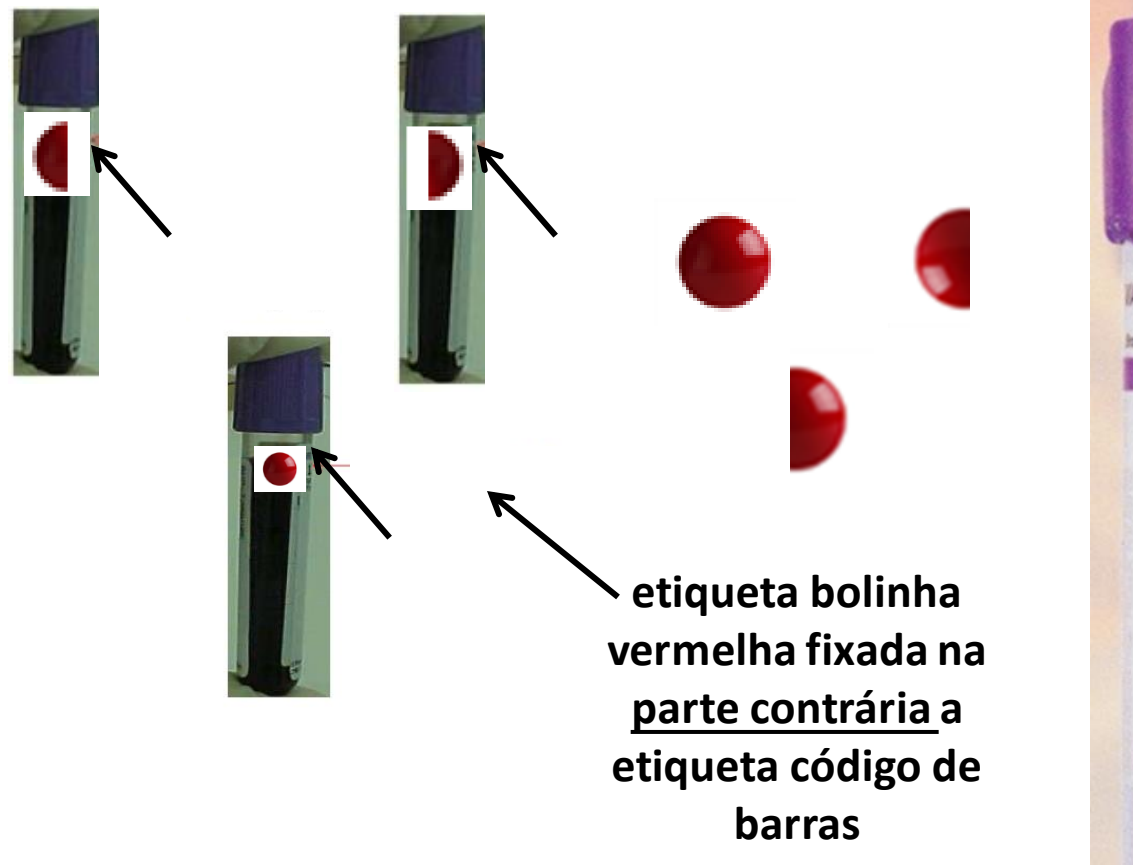

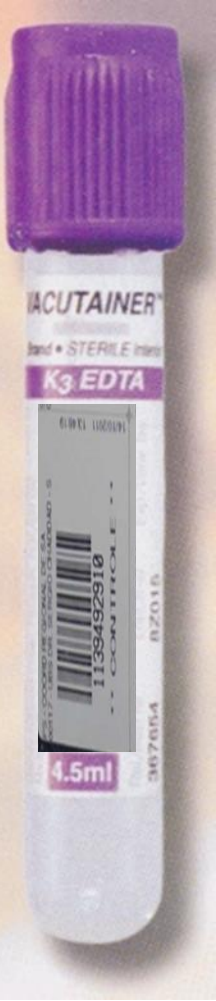

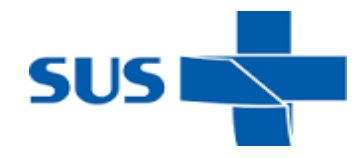

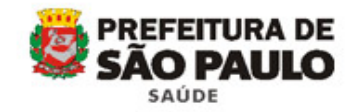

## **Como identificar a SADT?**

| NOME DO P              | UNIDADE<br>SOLICITANTE<br>PREFEITURA DO MUNICIPIO<br>SECRETARIA MUNICIPAL DE | DE SÃO PAULO<br>SAÚDE | ANÀLISE | S CLÍNICAS<br>IGIA<br>  DATA DE NASC |               | ENCA<br>- SA | MINHAME<br>DT - | NTO |
|------------------------|------------------------------------------------------------------------------|-----------------------|---------|--------------------------------------|---------------|--------------|-----------------|-----|
| ENDEREÇO               | ETIQUETA                                                                     | DOCARI                | AUSU    | HUNICIPIO                            |               | EGTADO       | TELEFONE        |     |
| AREA E/OU              | SEGMENTO ANATOMICO A SER EXAMINAL                                            | JE                    |         |                                      | ETIQU<br>LABO | JETA<br>RAT  | A DO<br>ÓRIO    |     |
| EXAMÉS OU              | SERVIÇOS SOLICITADOS                                                         | MOGRA                 | MA      |                                      |               |              | -               |     |
|                        |                                                                              |                       |         | SOUCITANTE                           |               |              |                 |     |
| ASSINATURA             |                                                                              | 00/00/2024            |         |                                      |               |              |                 |     |
| ASSINATURA<br>Noi<br>O | ne/CR/Solicitante<br>u Sala de Coleta                                        | ENCAMINHADO PARA      | LABORA  | TÓRIO                                |               |              |                 |     |

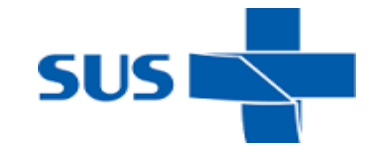

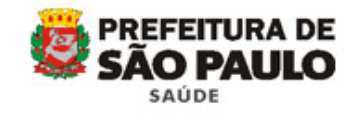

#### Como identificar a SADT após impressão da guia eletrônica

| 3/01/2016                                                                                                    | SADT                       |                |                         |                                     |                 |
|----------------------------------------------------------------------------------------------------|----------------------------|----------------|-------------------------|-------------------------------------|-----------------|
|                                                                                                    | ANÁLISE C                  | LINICA         | S                       | GUIA DE ENCAM                       | INHAMENTO<br>T- |
| No. 10 and 10 and 10 and 10 and 10 and 10 and 10 and 10 and 10 and 10 and 10 and 10 and 10 and 10 and 10 and 10 |                            | SIA            |                         | Número de                           | o Cartão        |
| PREFEITURA DO MUNICÍPIO DE SÃO PA<br>SECRETARIA MUNICIPAL DA SAÚDE                                              | AULO OUTROS                |                |                         | PRONTUÁRIO Nº                       |                 |
| NOME DO PACIENTE                                                                                                | DATA DE NASCIMENTO         | IDENT          | TIFICAÇÃO               |                                     |                 |
| ENDEREÇO<br>F                                                                                                   | ΜυΝΙΟΊΡΙΟ                  | ESTADO<br>SP   |                         | TELEFONE                            |                 |
| HIPÓTESE DIAGNÓSTICA DENGUE                                                                                     | -                          |                | ETIQU                   | JETA DO                             |                 |
| ÁREA E/OU SEGMENTO ANATÔMICO A SER EXA                                                                          | MINADO                     |                | LABO                    | RATÓRIO                             |                 |
| EXAMES OU SERVIÇOS SOLICITADOS<br>1.                                                                            | HEMOGRAMA                  |                |                         |                                     |                 |
| JUSTIFICATIVA                                                                                                   |                            |                |                         |                                     |                 |
| PRIORIDADE                                                                                                    |                            |                |                         |                                     | K               |
| ASSINATURA, CRM, CARIMBO DO MÉDICO                                                                              | DATA EMISSÃO<br>00/00/2024 | UNIDA          | ADE SOLICI              | TANTE                               |                 |
| Nome/CR/Solicitante                                                                                             |                            |                |                         |                                     |                 |
| ou Sala de Coleta                                                                                               |                            |                | 3 A                     |                                     |                 |
| G1191.140402                                                                                                    | ENCAMINHADO PARA           | L              | ABORAT                  | ÓRIO                                |                 |
| AUTORIZAÇÃO, QUANDO NECESSÁRIO                                                                                  | ENDEREÇO                   |                |                         |                                     | 4               |
| CARIMBO E ASSINATURA                                                                                            | ESTA GUIA<br>A             | TEM V<br>PARTI | ALIDADE PO<br>R DA DATA | OR 30(TRINTA) DIA<br>DE SUA EMISSÃO | s               |

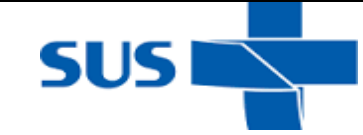

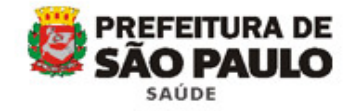

# **Como acondicionar?**

Todosostubos"hemograma dengue" e asguias SADT (separados dosdemais)

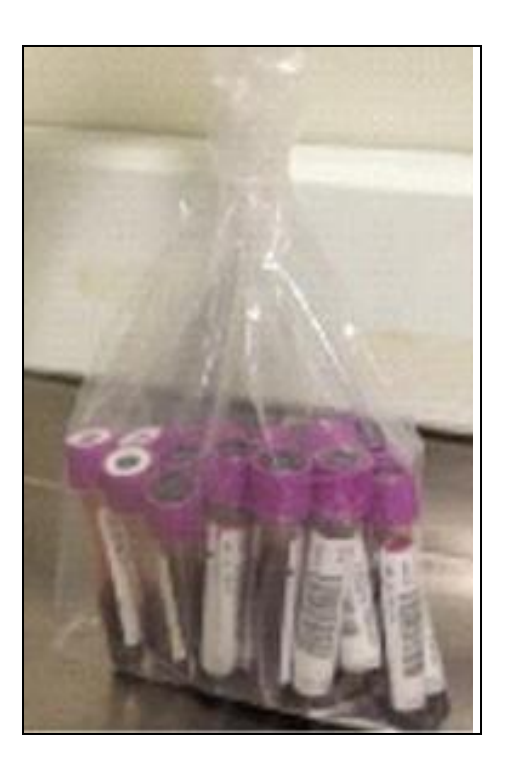

| SOLICI<br>PREFEITURA<br>SECRETARIA                                            | DO MUNICIPIO DE SI<br>MUNICIPAL DE SAÚC | ÃO PAULO<br>De                                   | ] ANÁLISES EI<br>] RADIOLOGI/<br>] COJROS | İNTAS        | GUIA D     | E ENCAMINHAMEN<br>- Sadt -<br>10 |
|-------------------------------------------------------------------------------|-----------------------------------------|--------------------------------------------------|-------------------------------------------|--------------|------------|----------------------------------|
| NOWE DO PACIENTE                                                              | QUETA DO                                | ) CARTÃ                                          | O SUS                                     | DATA DE NASI | OMENTO     | DENTIFICAÇÃO                     |
| ENDEREÇO                                                                      |                                         |                                                  |                                           | NUNICIPIO    |            | ESTADO TELEFONE                  |
| HIPOTESE DIAGNÓSTICA                                                          | DENGUE                                  |                                                  |                                           |              | ETIQ       | UETA DO                          |
|                                                                               |                                         |                                                  |                                           |              | LABO       | ORATÓRIO                         |
| FEMEL CU SEMANA SA MATA                                                       | inte                                    |                                                  |                                           |              |            |                                  |
| EXAMES OU SEMIÇOS SOLICITA                                                    | HEM                                     | IOGRAN                                           | 1A                                        |              | - <u>+</u> | -                                |
| EXAMPS OU SENIÇOS SOLICITA<br>ASSNATURA, CINIF COMINED DI<br>Nome / C.R. / SC |                                         | IOGRAN                                           | 1A<br>UNICALE SO                          | LORANTE      |            | -                                |
| EXMES OU SÉMIQUE SOUCTA<br>ASSMATURA, CHAR CAMPEO<br>Nome/CR/Sc<br>ou Sala de | DOWEDICO<br>Coleta                      | IOGRAN<br>Are Encodo<br>/00/2016<br>Amenado Fara |                                           | LOTANTE      |            |                                  |

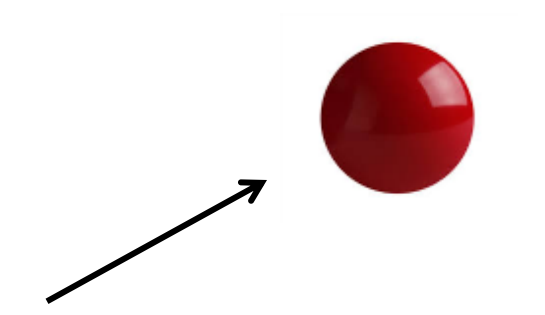

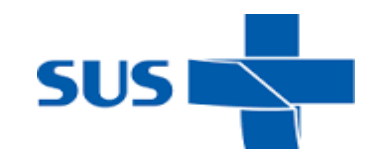

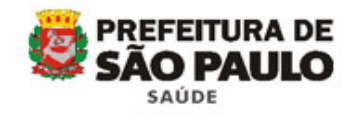

# Tempo para liberação dos laudos

➢ Por tipo de Atendimento e Pactuação Laboratórios:

- Hospitais
- Pronto Socorro, Pronto Atendimento, AMA 24H, UPA
- AMA 12H; HD
- UBS; UBS Integrada
- E demais locais a serem destinados "hemograma dengue"

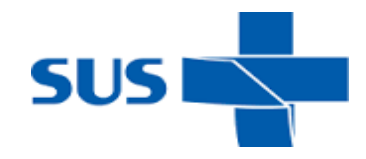

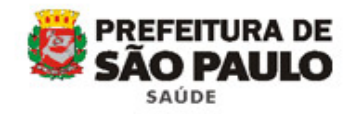

"Hemograma Dengue"

# Tempo para liberação dos laudos

## Laboratórios Próprios

"Hemograma Dengue":

| Unidade                                                        | Tempo (visualização Matrixnet)        |
|----------------------------------------------------------------|---------------------------------------|
| Sudeste<br>Lapa<br>Santo Amaro<br>São Miguel<br>Freguesia do Ó | Prazo máximo às 8:00H do dia seguinte |

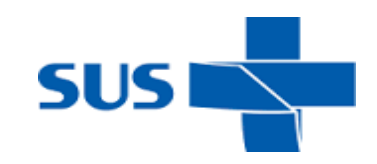

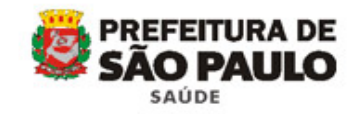

# Tempo para liberação dos laudos

## Laboratório AFIP

| Unidade                                             | Tempo (visualização web) "Hemograma<br>Dengue" |
|-----------------------------------------------------|------------------------------------------------|
| Hospitais                                           | 2H                                             |
| PS; PA; AMA 24H                                     | 2H                                             |
| AMA 12H; HD                                         | 2Н                                             |
| UBS; UBS Integrada                                  | Prazo máximo às 8:00H do dia seguinte          |
| Ou outro local destinado<br>para "hemograma dengue" | Imediato                                       |

Observação no laudo: Não realizada confirmação em lâmina, não sendo possível avaliação de agregados plaquetários e /ou microcoágulos.

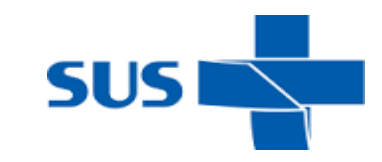

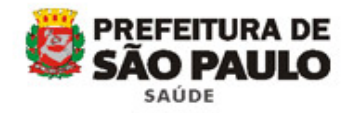

# Tempo para liberação dos laudos

## Laboratório Científicalab

| Unidade                                             | Tempo (visualização web) "Hemograma<br>Dengue" |
|-----------------------------------------------------|------------------------------------------------|
| Hospitais                                           | 1H                                             |
| PS; PA; AMA 24H                                     | 2H                                             |
| AMA 12H; HD                                         | 3Н                                             |
| UBS; UBS Integrada                                  | Prazo máximo às 8:00H do dia seguinte          |
| Ou outro local destinado<br>para "hemograma dengue" | Imediato                                       |

Observação no laudo: Não realizada confirmação em lâmina, não sendo possível avaliação de agregados plaquetários e /ou microcoágulos.

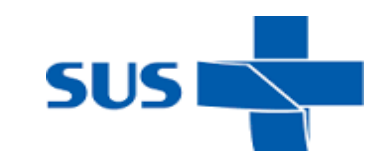

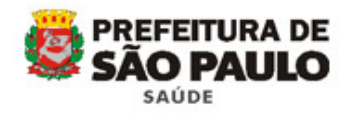

## Como acessar o laudo Laboratórios Sudeste, Lapa, Santo Amaro, São Miguel e Freguesia do Ó

#### MATRIXNET - ROTEIRO PARA AS UNIDADES DE SAÚDE

(Digitar o link para o laboratório correspondente)

Laboratório Sudeste

Endereço: https://smsmatrixipis3.smsprefeiturasp.com.br/matrixnet/wfrmLogin.aspx

Laboratório Lapa

Endereço: http://smsmatrixlaps3.rede.sp/wfrmLogin.aspx

Laboratório São Miguel

Endereço: <u>https://smsmatrixsmps3.smsprefeiturasp.com.br</u>

Laboratório Santo Amaro

Endereço: https://smsmatrixsams3.smsprefeiturasp.com.br/matrixnet/wfrmLogin.aspx

Laboratório Freguesia do Ó

Endereço: https://smsmatrixfres3.smsprefeiturasp.com.br/matrixnet/wfrmlogin.aspx

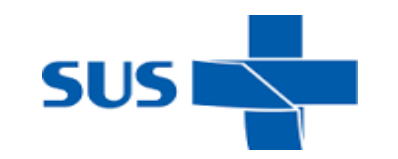

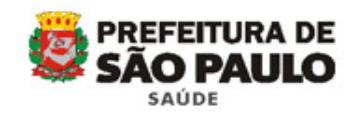

## Como acessar o laudo Laboratórios Sudeste, Lapa, Santo Amaro, São Miguel e Freguesia do Ó

- Inserir o nome de usuário e a senha e clicar em OK;

Há 3 opções de consulta de resultados:

- Resultados recentes: Exibe os últimos 20 pacientes apenas por nome ou número de pedido);
- Por pedido: Digitar o número da etiqueta de Requisição de Coleta e clicar em Pesquisar. (Etiqueta de requisição de coleta que contém 6, 8 ou 10 dígitos, conforme o Laboratório Labs Lapa, São Miguel, Sto Amaro, Nossa Sra do Ó: 8 dígitos; Lab Sudeste: 10 dígitos);
- Por nome: Pesquisa pelo nome do paciente (exatamente como está no cartão nacional desaúde) e clicar em Pesquisar.
- Quando o exame estiver no *Status* Visto/Pronto será possível impressão do Laudo, clicando no botão Laudo Completo, a imagem do laudo será exibida na tela para consulta e poderá ser realizado o *download* e/ou a impressão do laudo (é necessário ter o *software* do *Adobe Reader* instalado no computador utilizado para a consulta).

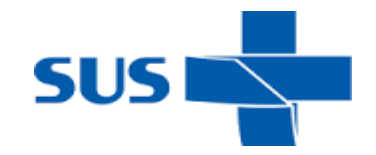

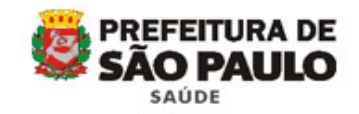

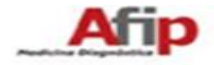

#### Consulta de Resultados online

#### A) Objetivo

Procedimento para consultarem os atendimentos e imprimirem seus resultados pelo modulo Shift e-lis (Consulta resultados pela internet).

Para impressão do laudo, é necessário que no computador do usuário possua um leitor de PDF instalado, pois os Laudos serão gerados no formato PDF.

Os usuários das unidades de saúde deverão iniciar com a sigla SL.

Para os médicos. o usuário e senha se manterá. visto que o LOGIN é o próprio CRM.

#### B) Acesso

O hospital, Ambulatório, pacientes, médicos e outros usuários, possuirão seus logins e senha para permitir o acesso aos resultados online.

Com este login/senha irão acessar o site www.retireseuexame.com.br

| Afip |          |                      |  |
|------|----------|----------------------|--|
|      |          | Resultate de Caseves |  |
|      | 1. segin | •                    |  |
|      | Seals    | -                    |  |
|      |          | (Error)              |  |

Inserir o login e a senha, em seguida clicar no botão Enviar.

Ao clicar no botão Enviar, o sistema irá validar se o login/senha digitados são validos, caso seja valido, será apresentada a tela abaixo.

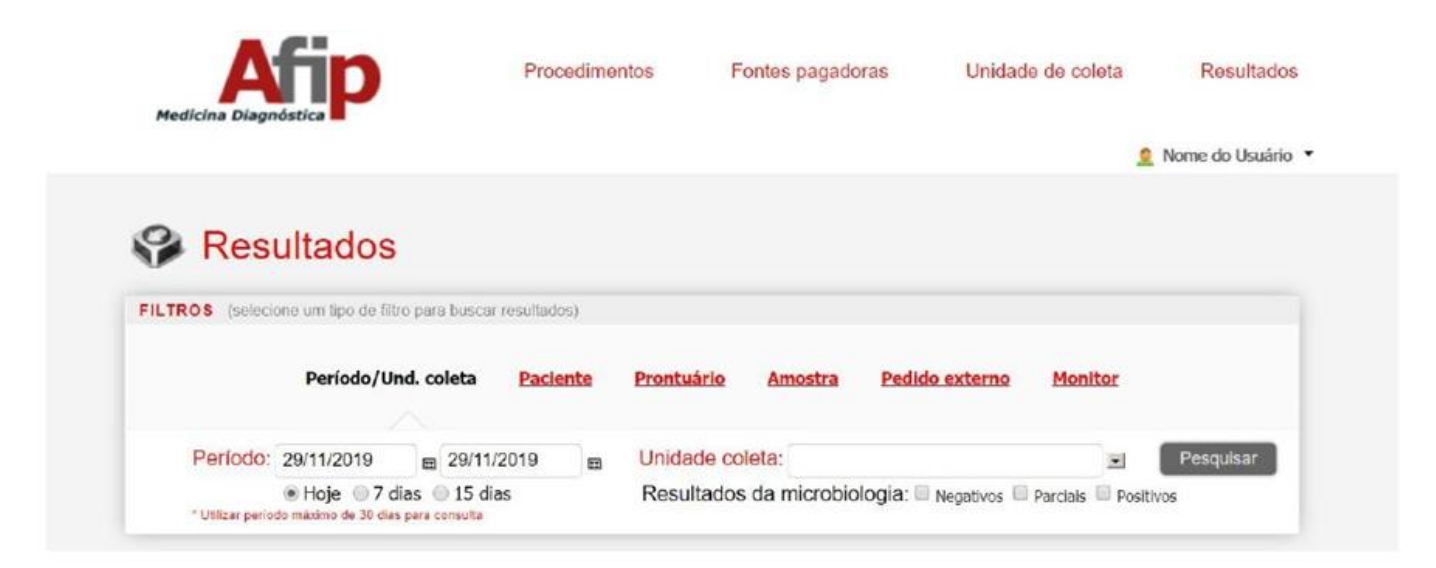

#### C) Pesquisa de pedidos por período.

Para localizar o ou os pacientes desejados, podemos utilizar as opções do filtro

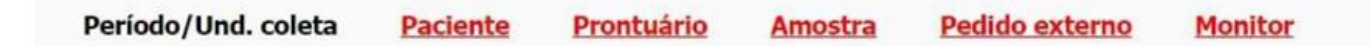

**Período/Unidade coleta:** Quando utilizado a opção por **Periodo/Unidade coleta**, o sistema permite que o usuário informe o periodo desejado e selecione a unidade de coleta.

Após informar os dados, os pacientes serão listados na tela.

| Período/                                                                                                    | Und. coleta <u>Pacie</u>                                                                             | ente                           | Prontuário Amostra                                              | Pedido externo M                     | lonitor               |              |
|----------------------------------------------------------------------------------------------------|----------------------------------------------------------------------------------------------------|--------------------------------|-----------------------------------------------------------------|--------------------------------------|-----------------------|--------------|
| Período: 29/11/2019                                                                                                    | ■ 29/11/2019                                                                                         |                                | Unidade coleta:                                                 |                                      | <b>.</b>              | Pesquisar    |
| Hoje 77<br>* Utilizar período máximo de 30 o                                                                               | dias 🔘 15 dias<br>dias para consulta                                                                 |                                | Resultados da microb                                            | iologia: 🔲 Negativos 🗐 Parc          | iais 🗎 Positivos      |              |
|                                                                                                    | Consultadas 🗆 Nå                                                                                     | io pror                        | tas                                                             |                                      |                       |              |
| Selecionar todas O.S.                                                                                                    | Consultadas 🗆 Nã                                                                                     | io pror                        | tas<br>primir resumo                                            |                                      |                       |              |
| Selecionar todas O.S.<br>Ique no nome da coluna para alterar a or<br>Data/Hora                                             | Consultadas 🗆 Nã<br>Imprimir resultados<br>denação<br>Código O.S.                                    | io pror                        | tas<br>primir resumo<br>Paciente                                | Situação                             | Deve do               | ) <b>C</b> . |
| Selecionar todas O.S.<br>Ique no nome da coluna para alterar a or<br>Data/Hora<br>29/11/2019 - 18:01                       | Consultadas Na<br>Imprimir resultados<br>denação<br>Código O.S.<br>561-65346-5166                    | io pror                        | tas<br>primir resumo<br>Paciente<br>ENTE TESTE                  | Situação<br>Não disponível           | Deve do<br>Não        | ю.<br>Д      |
| Selecionar todas O.S.<br>Ique no nome da coluna para alterar a or<br>Data/Hora<br>29/11/2019 - 18:01<br>29/11/2019 - 17:55 | Consultadas Na<br>Imprimir resultados<br>rdenação<br>Código O.S.<br>561-65346-5166<br>576-65346-5148 | io pror<br>In<br>PACII<br>SHIF | tas<br>primir resumo<br>Paciente<br>ENTE TESTE<br>I CONSULTORIA | Situação<br>Não disponível<br>Pronto | Deve do<br>Não<br>Não | ж.<br>Ф      |

Para consultar o resultado, realize um clique no ícone resultado do paciente para consulta e em seguida é possível realizar a impressão do laudo.

| Ot                                                                      | Nascimento: 01/10/1990<br>Sexo: Masculino                                                                                                    | RQ:<br>CPP                                     | Telefone:<br>Endereço:                                                                                           |                                                                               |                                                                       |                                                                  |
|-------------------------------------------------------------------------|----------------------------------------------------------------------------------------------------|------------------------------------------------|----------------------------------------------------------------------------------------------------|-------------------------------------------------------------------------------|-----------------------------------------------------------------------|------------------------------------------------------------------|
| Último                                                                  | resultado                                                                                                    |                                                |                                                                                                    | All                                                                           | lerar modo de visualização                                            | Voltar para buscas                                               |
| ORDE                                                                    | INS DE SERVIÇO                                                                                                    |                                                |                                                                                                    |                                                                               |                                                                       | Exibir filtros                                                   |
| <                                                                       | 001-64874-396<br>14/08/2018 - 18:25<br>URO<br>Sem solicitação Médica<br>001-64874-345<br>14/08/2018 - 15:08<br>TRI - CRE - COL - T<br>Sem solicitação Médica                                   |                                                | 012-64674-320<br>14/08/2018 - 14:0<br>BAR3 - PBK - F<br>Sem solicitação M                                        | PBK2 - P<br>Médica                                                            | 012-64673-310<br>13/08/2018 - 14:36<br>CG11<br>Sem solicitação Médica | 001-64870<br>10/08/201<br>URO<br>Sem solici                      |
|                                                                         |                                                                                                    |                                                |                                                                                                    |                                                                               |                                                                       |                                                                  |
| INFOR                                                                   | O.S.: 001-64874-345                                                                                                    | RVIÇO<br>- 14/08/2018 - 15:08<br>DRTE          | Solicita<br>Unidade de co                                                                                        | ante: Sem solic<br>leta: Ambulato                                             | vi<br>stacão Médica<br>rio                                            | isualizar resultados                                             |
| INFOR<br>Fon                                                            | RMAÇÕES DA ORDEM DE SE<br>O.S.: 001-84874-345<br>nie pagedora: CEAC ZONA NO<br>Procedii                                                                                                    | RVIÇO<br>- 14/08/2018 - 15:08<br>DRTE<br>mento | Solicita<br>Unidade de co<br>Data/hora entrega                                                                   | ante: Sem solic<br>vieta: Ambulato                                            | itação Médica<br>rio<br>Status                                        | isualizar resultados<br>Material                                 |
| Fon                                                                     | RMAÇÕES DA ORDEM DE SE<br>O.S.: 001-84874-345<br>nte pagadora: CEAC ZONA NO<br>Procedii<br>TRI - TRIGLICERIDES                                                                                 | RVIÇO<br>- 14/08/2018 - 15:08<br>PRTE<br>mento | Solicita<br>Unidade de co<br>Data/hora entrega<br>16/08/2018 - 18:00                                             | anta: Sem solic<br>leta: Ambulato<br>Não pro                                  | itação Médica<br>rio<br>Status<br>nto                                 | isualizar resultados<br>Material<br>Soro                         |
| Fon                                                                     | RMAÇÕES DA ORDEM DE SE<br>O.S.: 001-84874-345<br>nte pagadora: CEAC ZONA NO<br>Procedii<br>TRI - TRIGLICERIDES<br>CRE - CREATININA SERICA                                                      | RVIÇO<br>- 14/08/2018 - 15:08<br>JRTE<br>mento | Solicita<br>Unidade de co<br>Data/hora entrega<br>16/08/2018 - 18:00                                             | ante: Sem solic<br>leta: Ambulato<br>Não pro<br>Impress                       | vitação Médica<br>rio<br>Status<br>nto                                | isualizar resultados<br>Material<br>Soro<br>Soro                 |
| Fon<br>Pon<br>P                                                         | RMAÇÕES DA ORDEM DE SE<br>O S.: 001-84874-345<br>nte pagadora: CEAC ZONA NO<br>Procedii<br>TRI - TRIGLICERIDES<br>CRE - CREATININA SERICA<br>COL - COLESTEROL                                  | RVIÇO<br>- 14/08/2018 - 15:08<br>DRTE<br>mento | Solicita<br>Unidade de co<br>Data/hora entrega<br>16/08/2018 - 18:00<br>16/08/2018 - 18:00                       | ante: Sem solic<br>leta: Ambulato<br>Não pro<br>Impress<br>Impress            | otacão Médica<br>rio<br>Status<br>nto<br>o                            | isualizar resultados<br>Material<br>Soro<br>Soro<br>Soro         |
| Fon<br>Pon<br>Pon<br>Pon<br>Pon<br>Pon<br>Pon<br>Pon<br>Pon<br>Pon<br>P | RMAÇÕES DA ORDEM DE SE<br>O.S.: 001-84874-345<br>TRE pagadora: CEAC ZONA NO<br>Procedia<br>TRI - TRIGLICERIDES<br>CRE - CREATININA SERICA<br>COL - COLESTEROL<br>TGP - TGP                     | RVIÇO<br>- 14/08/2018 - 15:08<br>DRTE<br>mento | Solicitu<br>Unidade de co<br>Data/hora entrega<br>16/08/2018 - 18:00<br>16/08/2018 - 18:00                       | ante: Sem solic<br>leta: Ambulato<br>Nião pro<br>Impress<br>Impress           | vitação Médica<br>rio<br>Status<br>nto<br>o                           | isualizar resultados<br>Material<br>Soro<br>Soro<br>Soro         |
| INFOR                                                                   | RMAÇÕES DA ORDEM DE SE<br>O.S.: 001-64874-345<br>me pagadora: CEAC ZONA NO<br>Procedii<br>TRI - TRIGLICERIDES<br>CRE - CREATININA SERICA<br>COL - COLESTEROL<br>TGP - TGP                      | RVIÇO<br>- 14/08/2018 - 15:06<br>DRTE<br>mento | Solicita<br>Unidade de co<br>Data/hora entrega<br>16/08/2018 - 18:00<br>16/08/2018 - 18:00<br>15/08/2018 - 18:00 | ante: Sem solic<br>leta: Ambulato<br>Não pro<br>Impress<br>Impress            | otacão Médica<br>rio<br>Status<br>nto<br>o                            | isualizar resultados<br>Material<br>Soro<br>Soro<br>Soro         |
| INFOR<br>Fon<br>0<br>0<br>0                                             | RMAÇÕES DA ORDEM DE SE<br>O.S.: 001-64874-345<br>TRE pagadora: CEAC ZONA NO<br>Procedii<br>TRI - TRIGLICERIDES<br>CRE - CREATININA SERICA<br>COL - COLESTEROL<br>TGP - TGP<br>ISUALIZAT, CLIQU | RVIÇO<br>- 14/08/2018 - 15:08<br>DRTE<br>mento | Solicita<br>Unidade de co<br>Dataíhora entrega<br>16/08/2018 - 18:00<br>16/08/2018 - 18:00<br>15/08/2018 - 18:00 | ante: Sem solic<br>leta: Ambulato<br>Não pro<br>Impress<br>Impress<br>Impress | vitacão Médica<br>rio<br>Status<br>nto<br>o<br>o                      | Isualizar resultados<br>Material<br>Soro<br>Soro<br>Soro<br>Soro |

|                                                                                                | ultoria e sistem                                                       | as                                                                                    |                                                                                        |                                                                       | Código: 2                                  |
|------------------------------------------------------------------------------------------------|------------------------------------------------------------------------|---------------------------------------------------------------------------------------|----------------------------------------------------------------------------------------|-----------------------------------------------------------------------|--------------------------------------------|
| Dt.Nascimento: 01/<br>Sexo: Ma                                                                 | 10/1990<br>sculino                                                     | RG:<br>CPF:                                                                           | Telefone:<br>Endereço:                                                                 |                                                                       |                                            |
| imo resultado                                                                                  |                                                                        |                                                                                       |                                                                                        | Alterar modo de visualização                                          | Voltar para buscas                         |
| NDENS DE SERVIÇO                                                                               |                                                                        |                                                                                       |                                                                                        |                                                                       | Exibir filtros                             |
| 001-64674-395<br>14/08/2018 - 18/2<br>URO<br>Sem solicitação I                                 | ið 14<br>TR<br>Nédica Se                                               | 1-54074-345<br>08/2018 - 15 08<br>J - CRE - COL - TGP<br>m solicitação Médica         | 012-54574-320<br>14/08/2018 - 14/01<br>BAR3 - PBK - PBK2 - P<br>Sem solicitação Médica | 012-64873-310<br>13/08/2018 - 14-38<br>CG11<br>Sem solicitação Médica | 001-64870<br>10/08/201<br>URO<br>Sem solic |
|                                                                                                | OEM DE EERVIÇO                                                         | 2018 - 15:08                                                                          | Solicitame: Sem so                                                                     | Imprimir laudo Visualiz<br>lictação Médica                            | ar procedimentos                           |
|                                                                                                | AC ZONA NORTE                                                          |                                                                                       | Unidade de coleta: Ambula                                                              | itorio 1990 anti                                                      |                                            |
| Forte pagadora: CE                                                                             |                                                                        |                                                                                       |                                                                                        |                                                                       |                                            |
| Forte capadora: CE<br>Natarial: Soro<br>Natodo: Esistim<br>Creatinina<br>Valor de Pafaráncia   | iteice - Jaffe<br>: Hommana ::<br>:<br>::::::::::::::::::::::::::::::: | Dosagem sérica<br>0,50<br>1,77 ± 1,35 mg/dl<br>1,55 ± 1,15 mg/dl                      | de Creatinina<br>Coleta:<br>Liberașă:<br>mg/dL                                         | 14/28/2018 - 18:08<br>18/28/2018 - 28:28                              |                                            |
| Forte papadora: CE<br>Neterial Sore<br>Neteria Colorie<br>Crestinina<br>Velor de Peferéncia    | Horiss - Júffe<br>Bonena :<br>Bulberes:<br>Crianges:                   | Dosagem sérica<br>0,50<br>1,75 + 1,35 mg/st<br>1,85 + 1,35 mg/st<br>1,85 + 1,55 mg/st | de Creatinina<br>Coleta:<br>Intereste:<br>mg/dL                                        | 14/18/2018 - 18:08<br>19/08/2018 - 09:28                              |                                            |
| Force sepadors: CE<br>Neterial: Sore<br>Neterial: Colorin<br>Crostinins<br>Yelor de Deferência | terice - Jaffe<br>Binena :<br>Milberee<br>Erisangeer<br>0.78           | Dosagem sérica<br>0,50<br>1.75 x 1.35 eg/di<br>1.85 x 1.35 eg/di<br>1.85 x 5.85 eg/di | de Creatinina<br>Coleta:<br>Liberașă:<br>mg/dL<br>4.00                                 | 14/28/3218 - 18:08<br>18/28/3218 - 28:28                              |                                            |

Para retornar a pesquisa/listagem dos pacientes, clique na opção

#### D) Pesquisa pelo Nome

Para pesquisar um paciente pelo nome, clique na opção **Paciente** e em seguida informe o nome do Paciente.

Caso o paciente seja localizado, os dados serão apresentados na tela, em seguida clique em cima do nome do Paciente.

| (selecione un | n tipo de filtro para buscar result | ados)                    |         |        |                |          |
|---------------|-------------------------------------|--------------------------|---------|--------|----------------|----------|
| P             | eriodo/Und. coleta Pa               | ciente <u>Prontuário</u> | Amostra | Pedid  | o externo Moni | tor      |
|               |                                     |                          |         |        |                |          |
| Nome:         | paciente teste                      |                          |         |        |                |          |
|               | Nome                                | Data nasc.               | CPF     | RG     | Responsável    | Telefone |
|               | PACIENTE TESTE                      | 31/12/1967               |         |        |                |          |
|               | PACIENTE TESTE                      | 11/11/1960               |         | 252465 |                |          |
|               | DACIENTE TECTE CUICT                | 16/02/1000               |         |        |                |          |

O sistema irá apresentar todos os atendimentos do paciente e automaticamente estará selecionado o ultimo atendimento para que seja visualizado o resultado.

Caso queira outros atendimentos, basta clicar em cima do atendimento desejado.

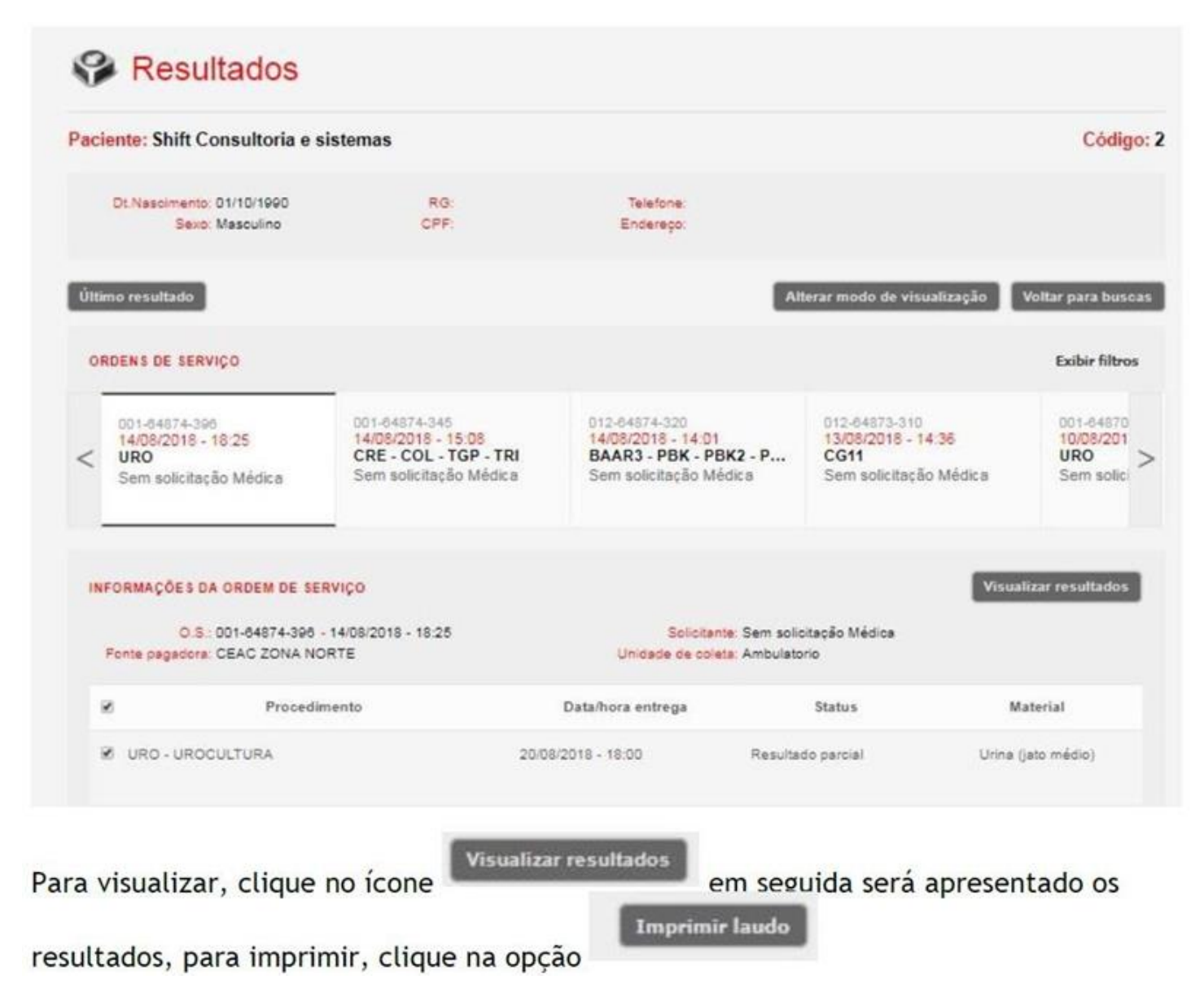

| isteriidə                                                                              |                                                                                                    |                                                                                                    | Códig                                                                                                    | 0:                                                                                                    |
|----------------------------------------------------------------------------------------|----------------------------------------------------------------------------------------------------|----------------------------------------------------------------------------------------------------|----------------------------------------------------------------------------------------------------|----------------------------------------------------------------------------------------------------|
| RG:<br>CPF:                                                                            | Telefone:<br>Endereço:                                                                                                    |                                                                                                    |                                                                                                    |                                                                                                    |
|                                                                                        | A                                                                                                    | terar modo de visualização                                                                                                    | Voltar para bus                                                                                                    | a                                                                                                    |
|                                                                                        |                                                                                                    |                                                                                                    | Exibir filtro                                                                                                    | 5                                                                                                    |
| 001-84874-345<br>14/08/2018 - 15:08<br>CRE - COL - TGP - TRI<br>Sem solicitação Médica | 012-64874-320<br>14/08/2018 - 14:01<br>BAAR3 - PBK - PBK2 - P<br>Sem solicitação Médica                                                     | 012-54873-310<br>13/08/2018 - 14:36<br>CG11<br>Sem solicitação Médica                                                                                                    | 001-64870<br>10/08/201<br>URO<br>Sem solici                                                                                                    | ~                                                                                                    |
| RVIÇO                                                                                  |                                                                                                    | Visualizar                                                                                                    | procedimentos                                                                                                    | 1                                                                                                    |
| 14/08/2018 - 18:25<br>IRTE                                                             | Solicitante: Sem solic<br>Unidade de coleta: Ambulato                                                                                       | sitação Médica<br>Prio                                                                                                    |                                                                                                    |                                                                                                    |
|                                                                                        | RG:<br>CPF:<br>001-84874-345<br>14/08/2018 - 15:08<br>CRE - COL - TGP - TRI<br>Sem solicitação Médica<br>RVIÇO<br>14/08/2018 - 18:25<br>RTE | RG:<br>CPF:   Telefone:<br>Endereço:     001-64874-345   012-64874-320     14/08/2018 - 15:08   012-64874-320     CRE - COL - TGP - TRI<br>Sem solicitação Médica   012-64874-320     Sem solicitação Médica   14/08/2018 - 14:01     BAAR3 - PBK - PBK2 - P<br>Sem solicitação Médica   Sem solicitação Médica     RVIÇO   14/08/2018 - 18:25   Selicitante: Sem solicitação Medica | RG:<br>CPF: Telefone:<br>Endereço:   Alterar modo de visualização   001-64974-345<br>14/08/2018 - 15:08<br>CRE - COL - TGP - TRI<br>Sem solicitação Médica 012-64874-320<br>14/08/2018 - 14:01<br>BAAR3 - PBK - PBK2 - P<br>Sem solicitação Médica 012-64873-310<br>13/08/2018 - 14:36<br>CG11<br>Sem solicitação Médica   NIÇO Visualização   14/08/2018 - 18:25<br>RTE Sclicitante: Sem solicitação Médica | RG:<br>CPF:   Telefone:<br>Enderepo:     Alterar modo de visualização   Voltar para buso     Alterar modo de visualização   Voltar para buso     Exibir filtro   D01-04974-345   012-04974-320   012-04974-310   012-04970-310   001-04970     D01-04970-15.08<br>CRE - COL - TGP - TRI<br>Sem solicitação Médica   D12-04970-9BK2 - P<br>Sem solicitação Médica   012-04970-310   001-04970     Sem solicitação Médica   D12-04970-300   13/08/2018 - 14-36   001-04970     Sem solicitação Médica   D12-04970-300   13/08/2018 - 14-36   001-04970     Sem solicitação Médica   D12-04970-300   13/08/2018 - 14-36   001-04970     Sem solicitação Médica   D12-04970-300   13/08/2018 - 14-36   001-04970     Sem solicitação Médica   Sem solicitação Médica   Sem solicitação Médica   001-04970     RTE   Unidade de coleta: Ambulatorio   Visualizar procedimentos |

#### E) Pesquisa pelo Prontuário

Para pesquisar um prontuário do Paciente, clique na opção **Prontuário** e em seguida informe a integração e o número do prontuário.

Para informar a integração, digite a informação INT e o sistema irá apresentar as opções disponíveis.

| LTROS (selecione um lipo de liltro para buscar | resultados) |            |         |                |           |
|------------------------------------------------|-------------|------------|---------|----------------|-----------|
| Periodo/Und. coleta                            | Paciente    | Prontuário | Amostra | Pedido externo | Monitor   |
| Integração: INT                                |             | Prontua    | ário:   |                | Pesquisar |

Caso o prontuário seja localizado, o sistema irá listar o paciente que possui esse prontuário e em seguida é possivel selecionar o atendimento e visualizar o resultado desejado.

#### F) Pesquisa pelo número da amostra

Para pesquisar pelo número da amostra, clique na opção **Amostra** e em seguida inserir os 12 dígitos do número da amostra.

| Resultados          | resultados) |            |         |                |         |
|---------------------|-------------|------------|---------|----------------|---------|
| Período/Und. coleta | Paciente    | Prontuário | Amostra | Pedido externo | Monitor |
| Ar                  | mostra:     |            |         | Pesquisar      | 1       |

Após informar o número da amostra, clique em pesquisar e o sistema irá retornar o atendimento que possui aquele número de amostra.

#### G) Pesquisa pelo Pedido Externo

Para pesquisar pelo número do **Pedido Externo** (Número do pedido do sistema terceiro, hospital e outros).

Clique em Pedido Externo, insira o número do pedido e em seguida Pesquisar.

| Resultad                   | los                     |             |                   |         |                |         |
|----------------------------|-------------------------|-------------|-------------------|---------|----------------|---------|
| FILTROS (selecione um tipo | o de filtro para buscar | resultados) |                   |         |                |         |
| Perío                      | do/Und. coleta          | Paciente    | <u>Prontuário</u> | Amostra | Pedido externo | Monitor |
|                            | Pedido extern           | 10:         |                   |         | Pesquisar      |         |

O sistema irá retornar a O.S que possui esse número de pedido externo informado.

#### H) Pesquisa por resultados Parciais/Positivos/Negativos Microbiologia

Para visualizar o andamento das amostras da microbiologia é possível, filtrar de acordo com o resultado utilizando o filtro na tela de Pesquisa por período.

| Resultados                                                 |    |            |             |                       |                  |           |
|------------------------------------------------------------|----|------------|-------------|-----------------------|------------------|-----------|
| ILTROS (selecione um tipo de filtro para buscar resultados | )  |            |             |                       |                  |           |
| Período/Und. coleta Pacien                                 | te | Prontuário | Amostra     | Pedido externo        | Monitor          |           |
| Período: 29/11/2019 = 29/11/2019                           |    | Unidade co | leta:       |                       |                  | Pesquisar |
| Hoje                                                       |    | Resultados | da microbio | ologia: 🗆 Negativos 🗐 | Parcials 🔲 Posit | ivos      |

Ao selecionar alguma das opções Resultados da microbiologia: Negativos Parciais Positivos o sistema irá filtrar apenas os atendimentos que possuem exames de culturas conforme o filtro selecionado.

| ILTROS (selecion                                                                                                    | ne um tipo de filtro                                                | para buscar resul                                                   | tados)                               |                                                    |                     |                                               |               |                  |             |
|----------------------------------------------------------------------------------------------------|---------------------------------------------------------------------|---------------------------------------------------------------------|--------------------------------------|----------------------------------------------------|---------------------|-----------------------------------------------|---------------|------------------|-------------|
|                                                                                                    | Período/Und                                                         | . coleta 🛛 😰                                                        | aciente                              | Prontuário                                         | Amostra             | Pedido externo                                | Monitor       |                  |             |
| Período:                                                                                                    | 29/11/2019                                                          | E 29/11/2019                                                        | )                                    | Unidade col                                        | leta:               |                                               |               | Pe               | <b>S</b> al |
| * Utilizar periodo                                                                                                    | Hoje 7 dia:<br>máximo de 30 dias pr                                 | s 🔘 15 dias<br>ara consulta                                         |                                      | Resultados                                         | da microbiol        | ogia: 🗆 <sub>Negativos</sub> 🗵                | Parcielis 🗐 P | Positivos        |             |
| mitir O.S. DEr                                                                                                    | treques 🛛 Co                                                        | onsultadas 🛛                                                        | Não pro                              | intas                                              |                     |                                               |               |                  |             |
| o <mark>mitir O.S.: ©</mark> Er                                                                                                    | ntregues 🗆 Co<br>as O.S. 🛛                                          | onsultadas 🗆<br>Imprimir resulta                                    | Não pro                              | ntas<br>mprimir resumo                             | I                   |                                               |               |                  |             |
| Omitir O.S.: Er<br>Selecionar tod<br>Clique no nome de colune<br>Data                                                                      | ntregues Co<br>as O.S.                                              | onsultadas 📄<br>Imprimir resulta<br>Ródigo O.S                      | Não pro<br>dos t                     | ontas<br>mprimir resumo<br>Pacier                  | nte                 | Situaçã                                       | 10            | Deve doc.        |             |
| Omitir O.S.: Er<br>Selecionar tod<br>Clique no nome de colune<br>Data                                                                      | ntregues Co<br>as O.S.                                              | onsultadas<br>Imprimir resulta<br>So<br>Código O.S<br>576-65346-138 | Não pro<br>dos I<br>t.<br>SHII       | ntas<br>mprimir resumo<br>Pacie<br>FT CONSULTORI/  | nte<br>A E SISTEMAS | <b>Situaçã</b><br>Resultado parci             | o<br>al N     | Deve doc.<br>Não | p           |
| Omitir O.S.:     Er       Selecionar tod     Selecionar tod       Digue no nome de colune     Data       29/11/2019 - (     29/11/2019 - ( | ntregues Co<br>as O.S.<br>pere alterar a ordenar<br>h/Hora<br>02:45 | onsultadas imprimir resultation<br>Código O.S<br>576-65346-138      | Não pro<br>dos I<br>L<br>SHII<br>PAC | ntas<br>mprimir resumo<br>Paciel<br>FT CONSULTORI/ | nte<br>A E SISTEMAS | Situaçã<br>Resultado parci<br>Resultado parci | o<br>al M     | Deve doc.<br>Não | p           |

será possivel visualizar o resultado, seja

Ao selecionar o Paciente e clicar no icone parcial, final negativo ou final positivo.

Imprimir resumo

É possível também gerar uma listagem com todos os Pacientes, para esta listagem, selecione os pacientes clicando na caixinha do lado esquerdo e em seguida clique na

| Selecionar todas O.S.                               | Imprimir resultados | Imprimir resumo              |                   |         |    |
|-----------------------------------------------------|---------------------|------------------------------|-------------------|---------|----|
| que no nome da coluna para alterar a o<br>Data/Hora | Código O.S.         | Paciente                     | Situação          | Deve do | c. |
| 14/08/2018 - 18:25                                  | 001-64874-396       | Shift Consultoria e sistemas | Resultado parcial | Não     | Q  |
| 10/08/2018 - 14:53                                  | 026-64870-304       | TESTE MICRO CULTURA          | Não disponível    | Não     | Q  |
| 10/08/2018 - 14:34                                  | 001-64870-295       | Shift Consultoria e sistemas | Resultado parcial | Não     | P  |
| 08/08/2018 - 16:14                                  | 001-64868-283       | TESTE MICRO CULTURA          | Não disponível    | Não     | Q  |

| http://www.cientificalab.com.br/                                                                                                 | P 🚽 🚱 CientíficaLab            | ×                                         |                                                                                            |
|----------------------------------------------------------------------------------------------------|--------------------------------|-------------------------------------------|--------------------------------------------------------------------------------------------|
| 🗈 👼 🔻 Página 🔻 Segurança 👻 Ferrame                                                                                               | entas 🕶 🔞 🗣 🧔 🧛                |                                           |                                                                                            |
| <cl< th=""><th></th><th>Atendimento a o Cliente<br/>(11) 2626-7069</th><th></th></cl<>                                           |                                | Atendimento a o Cliente<br>(11) 2626-7069 |                                                                                            |
|                                                                                                    |                                | Retire seu exame: Nº, da Roquisição       |                                                                                            |
|                                                                                                    |                                |                                           | Busce Rápida 🔍                                                                             |
| Clientes<br>De Olho na Saúde                                                                                                    | Clientes - Médicos             |                                           | Quem Somos -                                                                               |
| ACientificaLab disponibiliza<br>uma série de perguntas<br>frequentes e informações a<br>respetto de algumas<br>doenças. Confiral |                                |                                           | Certificações<br>Conheça as certificações de<br>qualidade recebidas pela<br>CiontificaLab. |
| Salba mels 🕨                                                                                                    |                                |                                           | Salba mais +                                                                               |
|                                                                                                    | Current of the                 |                                           | Sobre a CientificaLab                                                                      |
|                                                                                                    |                                | R                                         | Informações gerais sobre a<br>CientíficaLab.                                               |
|                                                                                                    | 0                              |                                           | Salba mais F                                                                               |
|                                                                                                    | Qualidade: ONA                 | 4 P                                       | Sobre a DASA                                                                               |
|                                                                                                    | Eleiencia na prestação de semç | is as insidado publico.                   | Informações gerais sobre a DA                                                              |

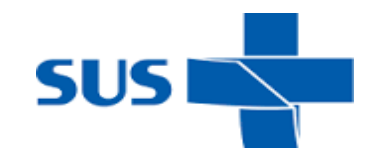

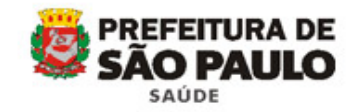

| Sector and a sector and a literative sector and a sector and a | /                        |                                                                    |                               |                                     |                  |
|----------------------------------------------------------------------------------------------------|--------------------------|--------------------------------------------------------------------|-------------------------------|-------------------------------------|------------------|
| 🕒 🕑 🗢 🧭 http://www.cientificalab.                                                                                                    | com.br/                  | 🔎 🔹 🤔 CientificaLab                                                | ×                             |                                     |                  |
| 🛐 🕶 🖾 👻 📾 👻 Página 👻 Segu                                                                                                    | irança 🔻 Ferramentas     | • 🛛 • 🕫 🔿 🖳                                                        |                               |                                     |                  |
|                                                                                                    |                          | Atendimento ao Cliente<br>(11) 2626-7069<br>Retire seu exame: xxxx |                               |                                     |                  |
| 3º Preencher no ca<br>lado no campo "                                                                                                    | ampo № da<br>" a senha c | Requisição (na part<br>jue está na etiqueta                        | e superior da<br>entregue jun | tela) e em segu<br>to com o protoco | ida ao<br>olo de |

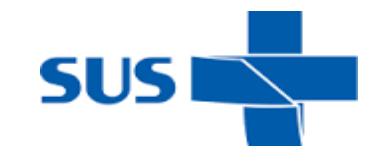

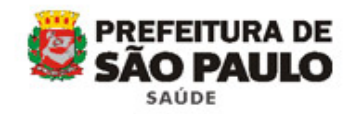

| Científica           | Lab                                                |               |              |        |          |                   |
|----------------------|----------------------------------------------------|---------------|--------------|--------|----------|-------------------|
|                      |                                                    |               |              |        |          | ∎ Sair            |
| Minhas Informações   |                                                    |               |              |        |          |                   |
|                      |                                                    |               |              |        |          |                   |
| Nome:                |                                                    |               |              |        | Sexo: Fe | minino            |
| Data de Nascimento:  | Idade                                              |               |              |        |          |                   |
| Prontuário:          | Código SUS:                                        |               |              |        |          |                   |
| Resultados de Exames |                                                    |               |              |        |          |                   |
|                      |                                                    |               |              |        |          | /                 |
| # Requisição         | Unidade/Local                                      | Data Cadastro | Data Entrega | Exames | Status   | #                 |
| ⊞ 18918596           | COORDENADORIA DE SAÚDE SUL / UBS 1ARDIM MIRNA - SU | 09/11/2018    | 13/11/2018   | 6      | Completo | Exibir            |
|                      |                                                    | 0, 11, 2010   | 13/11/2010   | Ŭ      | completo | ॆ <u>Imprimir</u> |

5º Clicar no canto lateral direito da tela na tecla "<u>Exibir</u>" / "<u>Imprimir</u>" o sistema irá processar a visualização do laudo em tela, como pode acompanhar logo abaixo;

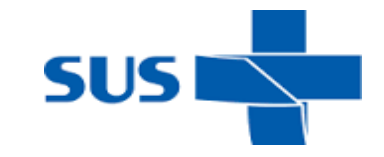

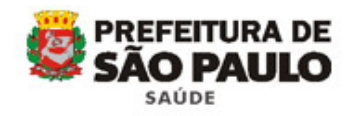

| .pd                        | <b>H(1)</b> (167 KB)                                                                                | laudos.tmlab.con ×                                             |                       |                       |                               |                                | • 50                      |
|----------------------------|----------------------------------------------------------------------------------------------------|----------------------------------------------------------------|-----------------------|-----------------------|-------------------------------|--------------------------------|---------------------------|
| Hinha                      | as Informações                                                                                      | Expir downiolds                                                |                       |                       |                               |                                |                           |
|                            |                                                                                                    |                                                                |                       |                       |                               | Sexo:                          |                           |
| ata de<br>rontu<br>Resul   | le Nascimento:<br>sário:<br>Itados de Exame                                                         | I dade:<br>Código:                                             |                       |                       |                               |                                |                           |
| at a de<br>rontu<br>Resul  | le Nascimento:<br>iário:<br>itados de Exame<br>Requisição                                           | I dade:<br>Código:<br>s<br>Unidade/Local                       | Data Cadastro         | Data Entrega          | Exames                        | Status                         |                           |
| at a de<br>rontu<br>Result | le Nascimento:<br>sário:<br>Itados de Exame<br>Requisição<br>XXXX                                   | I dade:<br>Código:<br>Is<br>Unidade/Local<br>XXXXXXXXX         | Data Cadastro<br>XXXX | Data Entrega<br>XXXXX | Exames 6                      | Status<br>Complet o            | e<br>Exibir<br>S Imprimir |
| Result<br>CRE              | Requisição<br>XXXX<br>E - CREATININA S                                                              | I dade:<br>Código:<br>Is<br>Unidade/Local<br>XXXXXXXX<br>SOR O | Data Cadastro<br>XXXX | Data Entrega<br>XXXXX | Exames<br>6<br>5 Lide 2 Exib  | Status<br>Completo<br>ir Laudo | Exibir<br>S Imprimir      |
| Resul<br>CRE<br>GLI        | le Nascimento:<br>sário:<br>Itados de Exame<br>Requisição<br>XXXX<br>E - CREATININA 1<br>- GLICEMIA | I dade:<br>Código:<br>s<br>Unidade/Local<br>XXXXXXXXX<br>SORO  | Data Cadastro<br>XXXX | Data Entrega<br>XXXXX | Exames<br>6<br>5- Lide 2 Exib | Status<br>Completo<br>ir Laudo | a<br>Sxibir<br>S Imprimir |

6º Novamente clicar na tecla "Imprimir" irá aparecer "Exibir downloads";

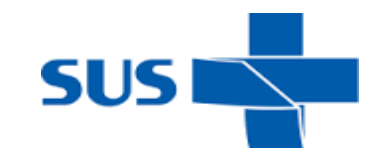

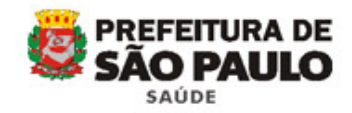

| xibir e acompanhar seus downloads     | Pesi                                    | quisar downloads     | 2              |              |               |           |                                      |
|---------------------------------------|-----------------------------------------|----------------------|----------------|--------------|---------------|-----------|--------------------------------------|
| iome                                  | Locai                                   | Ações                |                |              |               |           | • S                                  |
| .pdf[1] 167 KB<br>laudes.tmlab.com.br | Deseja abrir ou salvar este<br>arquivo? | Abrir Salva          | ar 🔻           |              |               |           |                                      |
|                                       |                                         |                      |                |              |               | Sexo:     | Feminino                             |
|                                       |                                         |                      |                | Data Entrega | Exames        | Status    | 4                                    |
|                                       |                                         |                      |                | 13/11/2018   | 6             | Completo  | <u>) Exibir</u><br><u>) Imprimir</u> |
| O Filtro SmartScreen está desativado. |                                         | Ativar               |                |              | 🕞 Lido 🔵 Exil | bir Laudo |                                      |
|                                       |                                         |                      |                |              | 🗗 Lido 📄 Exil | bir Laudo |                                      |
| lpções                                |                                         | <u>L</u> impar lista | <u>F</u> echar | -            | Exil          | bir Laudo |                                      |

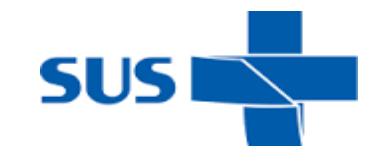

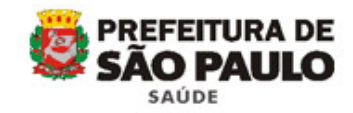

| unatura detectado(s).                                                                           |                                                  |                                        |                                                                      |                                |                           |                                       |                               |
|-------------------------------------------------------------------------------------------------|--------------------------------------------------|----------------------------------------|----------------------------------------------------------------------|--------------------------------|---------------------------|---------------------------------------|-------------------------------|
| PREFEITURA DA CIDADE DE<br>SÃO PAULO<br>SECRETARIA DA SAÚDE                                     | Prefei<br>Sec                                    | tura do Munici<br>cretaria Munic       | ípio de São<br>ipal da Sao                                           | Paulo<br>úde                   | ;                         | Cienti                                | 1)<br>ificaL                  |
| CA: NOME DOF<br>r.(a): XXXXXX<br>Inidade: XXXXXXX<br>XXX Cód.SUS: XX<br>coleta:09/11/2018 07:30 | OXXXX - Lote:                                    | Posto: XXXXXX -<br>XXXX Local de En    | xxxx<br>itrega: x                                                    | - x                            | Entrada<br>xxxxx          | a: 09/11/2<br>Pront                   | 018 16:<br>tuário:            |
| HEMOGRAMA                                                                                       | 05/1971                                          |                                        |                                                                      |                                |                           |                                       |                               |
| HEMOGRAMA<br>Result                                                                             | ado Atual                                        | Resul                                  | tados Ante                                                           | riores                         | Va                        | lor de Refer                          | rência                        |
| HEMOGRAMA<br>Resulta                                                                            | ado Atual                                        | Result<br>935783<br>23/05/2017         | tados Ante<br>Laudo Evolutivo<br>452056<br>14/07/2016                | 606853<br>23/04/2015           | Va<br>Homens              | lor de Refer<br>Mulheres              | encia                         |
| HEMOGRAMA<br>Resulta                                                                            | ado Atual                                        | Result<br>935783<br>23/05/2017         | tados Ante<br>Laudo Evolutivo<br><u>452056</u><br>14/07/2016         | ciores<br>606853<br>23/04/2015 | Va<br>Homens              | lor de Refer<br>Mulheres              | ència                         |
| HEMOGRAMA<br>Resulta<br>ERITROGRAMA<br>Hemácias                                                 | 05/1971<br>ado Atual<br>4,88 10 <sup>6</sup> /μL | Result<br>935783<br>23/05/2017<br>4,64 | tados Ante<br>Laudo Evolutivo<br><u>452056</u><br>14/07/2016<br>4,72 | <b>606853</b><br>23/04/2015    | Va<br>Homens<br>4,4 - 5,9 | lor de Refer<br>Mulheres<br>4,0 - 5,4 | ência<br>1 0 <sup>6</sup> /μL |

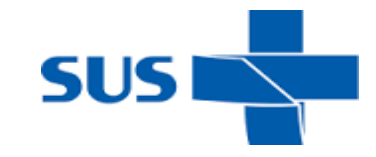

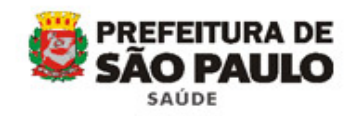

| Criar PDF on-line                                                                                                    |                      | In                                                                    |         | 9 🧐 💽                 |                     |                    |                     | Ferramentas                  | Assinar | Comen         |
|----------------------------------------------------------------------------------------------------|----------------------|-----------------------------------------------------------------------|---------|-----------------------|---------------------|--------------------|---------------------|------------------------------|---------|---------------|
| Salvar<br>Salvar ogmo                                                                                                    | Chi+5<br>Shift+Chi+5 | 2**                                                                   |         |                       |                     |                    |                     |                              |         | brir painel A |
| Salgar como outro                                                                                                    | ,                    |                                                                       |         |                       |                     |                    |                     | 10                           |         |               |
| 🚱 Compartilhar arquivos usando SendNow Online<br>🖂 Egviar arquivo                                                                                             |                      | Prefeitura do Município de São Paulo<br>Secretaria Municipal da Saúde |         |                       |                     |                    | I                   |                              |         |               |
| 3 Assinar documentos                                                                                                    |                      |                                                                       |         |                       |                     |                    | CientíficaLab       |                              |         |               |
| Reveter<br>Fechar                                                                                                    | Ctrl+W               | NOM                                                                   | PACIENT | F                     |                     |                    |                     |                              |         |               |
| Propriedades                                                                                                    | Ctrl+D               | xxxx Fn                                                               |         |                       |                     |                    | Entrad              | Entrada: 09/11/2018 16:49:30 |         |               |
| Alegene.                                                                                                    | Ctri+P               | YYYY                                                                  | Pos     | osto: XXXXX           |                     |                    | Prontuário:         |                              |         |               |
| 2 C/Users/F31163463809.DASA/\Result.pdf<br>2 C/Users/F31163463809.DASA/\Result.pdf<br>4 C/Users/\Sindico Ed Vila Das Flores.pdf<br>5 C/Users/\Vila flores.pdf |                      | 5/1971                                                                |         |                       |                     |                    |                     |                              |         |               |
| Şair                                                                                                    | Ctrl+Q               |                                                                       |         | Resultados Anteriores |                     |                    |                     |                              |         |               |
| Resultado                                                                                                    |                      | ado Atual                                                             |         | Laudo Evolutivo       |                     |                    | Valor de Referência |                              |         |               |
|                                                                                                    |                      | Weeks Balancester ().                                                 |         | 23/05/2017            | XXXXX<br>14/07/2016 | XXXX<br>23/04/2015 | Homens              | Mulheres                     |         |               |

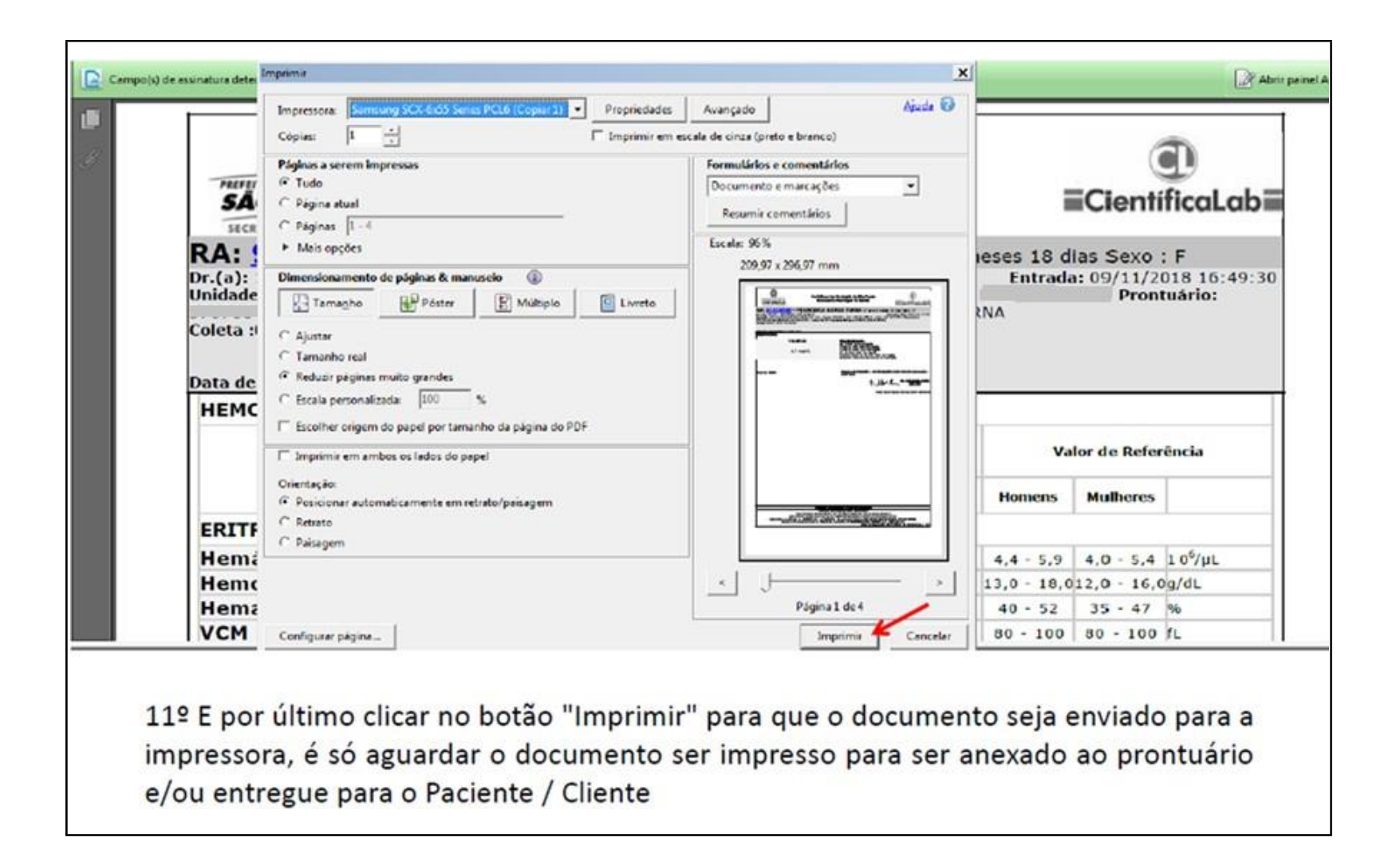

"Hemograma Dengue"

## **Assistência Laboratorial**

laboratorialsms@prefeitura.sp.gov.br

# Obrigada!!

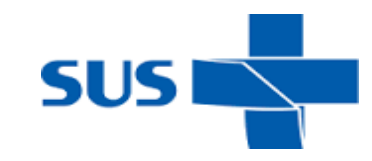

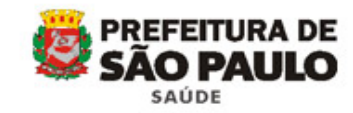